## ANC-100e & ANC-120e Ethernet/IP and USB to DH+ Converter

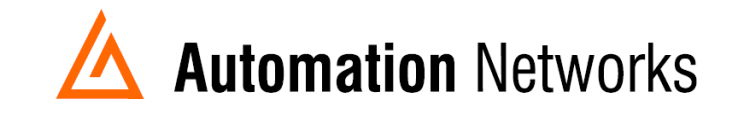

## SLC5/05 Messaging from Ethernet/IP to SLC5/04 on AB Data Highway Plus (DH+)

This document provides information to configure a SLC5/05 on Ethernet to send a MSG instruction to a SLC5/04 on Data Highway Plus using an ANC-100e or ANC-120e.

Note: Before proceeding, make sure

- ✓ ANC-120e Driver is installed (Only if using ANC-120e)
- ✓ Network Adapter is correctly configured to access ANC-120e or ANC-100e
- ANC-120e is connected to the computer and DH+ network or ANC-100e is connected to the same Ethernet network or directly to your computer, and to the DH+ network.

For our example:

ANC-100e or ANC-120e IP address = 192.168.0.230 SLC5/05 IP address = 192.168.0.231 SLC5/04 DH+ node = 03

- 1. Go to "Comms" Menu and select "Who Active Go Online" Option
- 2. Select the SLC5/05 that you want to program and click the OK Button

| Communications                                                                                                    |                             |                                                 |
|----------------------------------------------------------------------------------------------------|-----------------------------|-------------------------------------------------|
| Autobrowse Refresh Pa III Browsing - node 192.168                                                                        | 3.0.231 found               | ОК                                              |
| E- 🗐 Workstation, AUTOMATIONNET1                                                                                         |                             | Cancel                                          |
| 白…器 Linx Gateways, Ethernet                                                                                              | 192 168 0 230 192 168 0 231 | Help                                            |
| 由 ┃ 192.168.0.230, 1756-ENET/A, ANC-100e<br>□ 192.168.0.231, SLC-5/05, 1747-L551/C C/10 - DC 3.46<br>⊡ 器 TCP-1, Ethernet | ANC-100e 1747-L551/         |                                                 |
| Current Selection<br>Server: RSLinx API Driver: AB_ETHIP-1<br>Node: 0 Decimal (=0 Octal) Type: SLC500                    |                             | Reply Timeout:<br>10 (Sec.)<br>Apply to Project |

3. Insert a MSG instruction and configure it as required. For our example, we will use a MSG instruction with the following options:

Read/Write: Read Target Device: 500CPU Local/Remote: Remote Control Block: N7:10

4. Once done with the above, click on "Setup Screen" to continue the MSG instruction configuration.

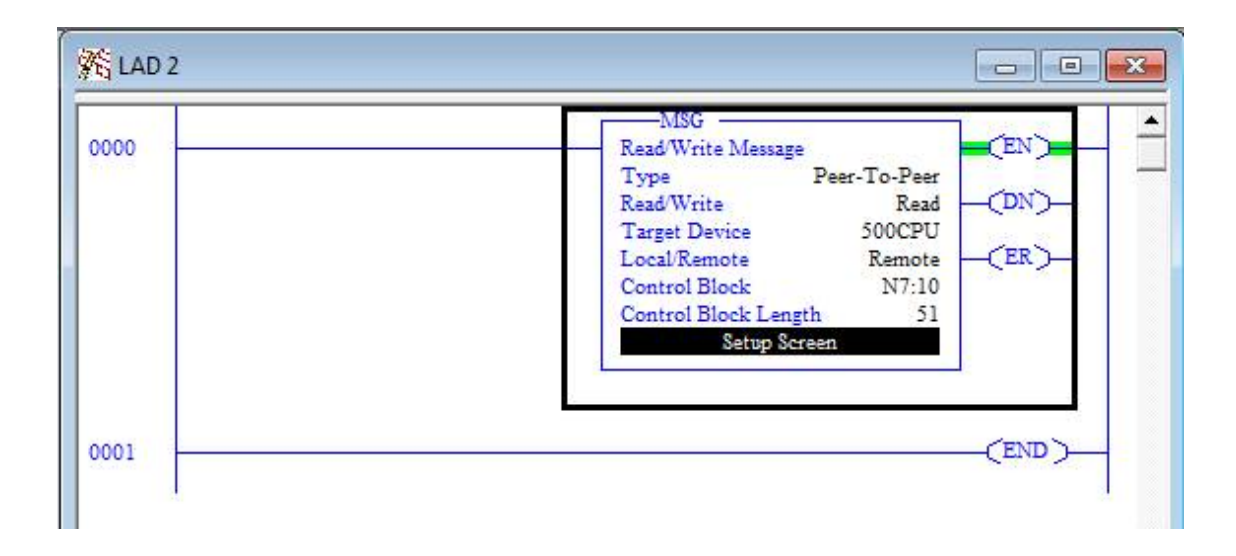

- 5. We want to read F8:0 address from the SLC5/04 on DH+ into F8:0 address of our SLC5/05.
- 6. Select Channel 1 for Ethernet Communication
- 7. Select "MultiHop" Yes to enable the MultiHop Tab

| neral    MultiHop                    |                             |
|--------------------------------------|-----------------------------|
|                                      | Control Bits                |
| Lommunication Lommand: [500CPU Read  | Ignore if timed out (TO): 0 |
|                                      | To be retried (NR): 0       |
| Size in Elements: 1                  | Awaiting Execution (EW): [0 |
|                                      | Continuous Run (CO): [0     |
| Target Device                        | Error (ER): [U]             |
| Message Timeout: 23                  | Massage durie (DN). []      |
| Data Table Address: F8:0             | Message Transmitting (ST).  |
|                                      | Waiting for Queue Space : 0 |
| Local / Remote: Remote MultiHop: Yes |                             |
|                                      | Error                       |
|                                      | Error Code(Hex): 0          |
| Error Description                    |                             |
| No errors                            |                             |
|                                      |                             |

 On the MultiHop tab enter the following, using the "insert key" on your keyboard to add each "Hop": This SLC5/05: Channel 1 to EtherNet/IP 192.168.0.230 Logix Backplane to Backplane Slot 1 1756-DHRIO Channel A to Remote Link ID 0 Remote DH+ to Remote Station 3

**Note:** Depending on your settings, the IP address of your ANC-100e or ANC-120e, and the remote station on DH+ may change. The backplane slot, the remote link ID and 1756-DHRIO Channel will always be the same.

| Ins = Add Hop            |           | Del = Remove Ho               | Ρ             |
|--------------------------|-----------|-------------------------------|---------------|
| From Device              | From Port | To Address Type               | To Address    |
| This SLC 5/05            | Channel 1 | EtherNet/IP Device (str):     | 192.168.0.230 |
| Logix Backplane          | N/A       | Backplane Slot (dec):         | 1             |
| 1756-DHRIO or 1756-DH485 | Channel A | Remote Link ID (dec):         | 0             |
| Remote (DH/DH+/DH-485)   | N/A       | Remote Station (oct)   (dec): | 3o   3d       |
|                          |           |                               |               |

Once information has been entered just close the window.

9. Save and download the program to your SLC5/05, and now it should read/write successfully to your SLC5/04 on DH+

| ts  Forces Disabled  Node : 0d  Forces Disabled  Node : 0d  C5052  Funct Funct Func Funct Funct Funct Funct Funct Funct Funct Funct | r/Counter 🖌 Input/Output 👗 Compare                                                                                                    |                                                                                                    |
|----------------------------------------------------------------------------------------------------|----------------------------------------------------------------------------------------------------|----------------------------------------------------------------------------------------------------|
| General MultiHop  This Controller Communication Command: 500CPU Read Data Table Address: F8:0 Size in Elements: Channel: Target Device Message Timeout: 23 Data Table Address: F8:0 Local / Remote: Remote MultiHop: Yes  Error Description No errors CDM 0 - Untitled CDM 0 - Untitled                                                                                                    | Control Bits<br>Ignore if timed out (TO): 0<br>To be retried (NR): 0<br>Awaiting Execution (EW): 0<br>Continuous Run (CO): 0<br>Error (ER): 0<br>Message done (DN): 1<br>Message Transmitting (ST): 0<br>Message Enabled (EN): 1<br>Waiting for Queue Space : 0<br>Error<br>Error Code(Hex): 0 | MSG<br>Read/Write Message<br>Type Peer-To-Peer<br>Read/Write Read<br>Target Device 500CPU<br>Local/Remote Remote<br>Control Block N7:10<br>Control Block Length 51<br>Setup Screen<br>(END) |
| III I I I I I I I I I I I I I I I I I                                                                                                     |                                                                                                    | 1                                                                                                    |
| o, press F1                                                                                                    | 0:000                                                                                                    | APP READ Disabled                                                                                                    |